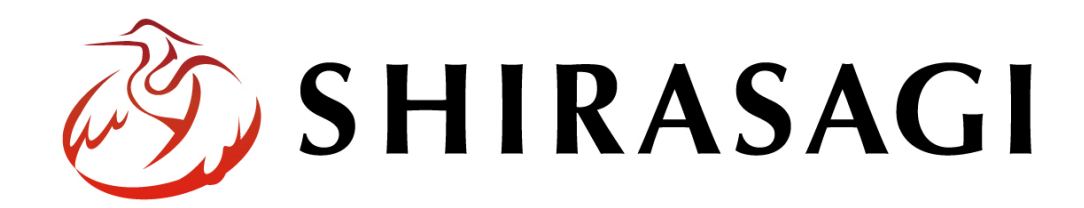

管理画面操作マニュアル「施設」

v1.19.1

2025年7月10日更新

|   | 次 |
|---|---|
| - |   |

| 施設     | 3  |
|--------|----|
| 概要     | 3  |
| 施設一覧   | 4  |
| 施設情報   | 5  |
| 新規作成   | 5  |
| 編集     | 15 |
| 削除     | 16 |
| ダウンロード | 17 |
| インポート  | 18 |
| 施設の写真  | 19 |
| 新規登録   | 21 |
| お知らせ   | 23 |
| 新規登録   | 24 |
| 地図     | 25 |
| 新規作成   | 27 |

施設

## 概要

ここでは、「施設」の新規作成・編集・削除について説明します。

<施設の検索画面>

| +                                                                                                    |      |  |  |
|----------------------------------------------------------------------------------------------------|------|--|--|
| キーワード                                                                                                  |      |  |  |
| 施設の種類を選択                                                                                               |      |  |  |
| □ 文化施設                                                                                                 |      |  |  |
| □ 運動施設                                                                                                 |      |  |  |
| □ 小学校                                                                                                  |      |  |  |
| □ 公園・公共施設                                                                                              |      |  |  |
| 施設の用途を選択                                                                                               |      |  |  |
| □ 遊ぶ                                                                                                   |      |  |  |
| □ 遊ぶ<br>□ 学ぶ                                                                                           |      |  |  |
| □ 遊ぶ<br>□ 学ぶ<br>□ 相談する                                                                                 |      |  |  |
| □ 遊ぶ<br>□ 学ぶ<br>□ 相談する<br>施設の地域を選択                                                                     |      |  |  |
| <ul> <li>道ぶ</li> <li>学ぶ</li> <li>相談する</li> <li>施設の地域を選択</li> <li>東区</li> </ul>                         | <br> |  |  |
| <ul> <li>道ぶ</li> <li>学ぶ</li> <li>相談する</li> <li>施設の地域を選択</li> <li>東区</li> <li>西区</li> </ul>             | <br> |  |  |
| <ul> <li>道ぶ</li> <li>学ぶ</li> <li>相談する</li> <li>施設の地域を選択</li> <li>東区</li> <li>西区</li> <li>南区</li> </ul> | <br> |  |  |

<各施設の紹介画面>

| シラサギ市立図書館 |                         |
|-----------|-------------------------|
|           |                         |
| 施設名ふりがな   | しらさぎとしょかん               |
| 郵便番号      | 000-0000                |
| 住所        | 大鷺県シラサギ市小鷺町1丁目1番地1号     |
| 電話番号      | 00-0000-0000            |
| FAX       | 00-0000-0000            |
| URL       | http://demo.ss-proj.org |

(1) 上部メニューの「フォルダー」をクリックします。

※ v 1.19.0 以前のバージョンは 左メニューに表示されています。

| <li>  SHIRASAGI</li> | 🔅 サイト管理 💵 グループ 💟 メール                            |
|----------------------|-------------------------------------------------|
| 自治体サンプル              | トップ ショートカット                                     |
|                      | □ フォルダー 🚽 固定ページ 🐟 パーツ 🏢 レイアウト … その他             |
| Q                    | ಕೆಸೂರಕ                                          |
| サイトプレビュー             | <b>0月00日18:00~ メンテナンスのお知らせ</b> 2025/06/01 06:03 |
| → ショートカット            | 操作方法マニュアル 2025/06/01 06:03                      |
| ÷Ö≠ LINE             |                                                 |
|                      | ショートカット                                         |
| -Q                   |                                                 |
| ジー サイト内検索            | CSS<br>#165 2025/06/01 06:01 css アップローダー 公開中    |
|                      |                                                 |

(2) 一覧の[施設ガイド]をクリックします。※フォルダー属性が「施設」となっています。

| + 緊急情報                                           | □ #166 2025/07/01 06:01 img アップローダー 公開中                                  |
|--------------------------------------------------|--------------------------------------------------------------------------|
| <ul> <li>+ 緊急災害レイアウト</li> <li>+ ご利用案内</li> </ul> | □ 市へのお問い合わせ<br>#175 2025/07/01 06:01 inquiry メールフォーム 公開中                 |
| + 気象庁防災XML                                       | 施設ガイド<br>#200 2025/07/01 06:01 institution 施設 公開中                        |
| 1 2 次のページ »                                      | □ <mark>javascript</mark><br>#167 2025/07/01 06:01 js アップローダー <u>公開中</u> |

(3) 施設フォルダーが一覧表示されますので、該当するフォルダーをクリックします。

|                               |                 | 検索 |
|-------------------------------|-----------------|----|
| ○ 上の階層へ                       |                 |    |
| 施設一覧<br>#201 2025/07/01 06:01 | shisetsu 施設 公開中 |    |

(4) 登録されている施設が一覧表示されます。

| 🧭 SHIRASAGI                             | 🔅 サイト管理 💵 グループ 💟 メール 🥠 政策課 サイト管理者                                                                                                    |
|-----------------------------------------|----------------------------------------------------------------------------------------------------|
| 自治体サンプル                                 | トップ 施設ガイド 施設一覧                                                                                                    |
|                                         | 📓 フォルダー 📲 固定ページ 象 パーツ 🏭 レイアウト 🏟 フォルダー設定 … その他                                                                                                    |
| 施設                                      | ◎ 新規作成 ③ ダウンロード ③ インボート                                                                                                    |
| ○ 施設情報                                  | フォルダー         C         副除する         検索                                                                                                    |
| <ul> <li>              ま示切り替え</li></ul> |                                                                                                    |
| → ショートカット                               | + 安合掲示板     ・ こーナギまさな容飾                                                                                                    |
| 🖌 サイト設定                                 | → 注目情報     → 注目情報     → 注目情報     → 注目情報     → 注目情報     → 注目情報     → 203 2025/07/01 06:01 gym 施設 公園中 [134.585343, 34.063525]                                             |
| 1 ゴミ箱                                   | <ul> <li>+ 次書掲示板</li> <li>+ イベントカレンダー</li> <li>→ クラサギ市立図書館</li> <li>+ 202 2025/07/01 06:01</li> <li>library 施設 公問中</li> <li>シラサギ市立図書館[134,589971, 34,067035]</li> </ul> |
| 記事<br>1.27MB                            | <ul> <li>         ・ ナテャットボット         ・<br/>・ CKAN         ・<br/>・ パブリックコメント         ・<br/>・ パブリックコメント         ・<br/>・<br/>・</li></ul>                                   |

| ME > 施設ガイド > 施設一覧 > シラサギ市立図書館 |                         |  |
|-------------------------------|-------------------------|--|
| シラサギ市立図書館                     |                         |  |
| and a first that the          |                         |  |
| 施設名ふりがな                       | しらさぎとしょかん               |  |
| 郵便番号                          | 000-0000                |  |
| 住所                            | 大鷺県シラサギ市小鷺町1丁目1番地1号     |  |
| 電話番号                          | 00-0000-0000            |  |
| FAX                           | 00-0000-0000            |  |
| URL                           | http://demo.ss-proj.org |  |

施設の情報を登録します。施設の写真、お知らせ、地図については次章以降をご覧ください。

新規作成

(1) 一覧画面で「新規作成」をクリックします。

| 🤣 SHIRASAGI                                                        | 🔅 サイト管理 🛛 🔱 グ          | ブループ 🛛  |
|--------------------------------------------------------------------|------------------------|---------|
| 自治体サンプル                                                            | トップ 施設ガイド              | 施設一覧    |
|                                                                    | 昌 フォルダー ■ 固定べ          | ニージ 🌒 ノ |
| 施設                                                                 | ③ 新規作成 ④ ダウンロード        | ③ インポート |
| ⑦ 施設情報                                                             | フォルダ− C                | □ 削除する  |
| <ul><li>     ここの 表示切り替え     <ul><li> <li></li></li></ul></li></ul> | + 広告バナー                |         |
| → ショートカット                                                          | + 安否掲示板<br>+ 安否メールマガジン |         |
| ✔ サイト設定                                                            | + 注目情報                 | #203 20 |

(2) 必要な項目に内容を入力します。

| 基本情報      |              |
|-----------|--------------|
| フォルダー属性 ? | 施設/施設情報 変更する |
| 施設名 🗿     |              |
| 一覧用タイトル 😮 |              |
| フォルダー名 😢  |              |
| レイアウト 😮   | ✓            |

## 基本情報

| フォルダー属性 | フォルダー属性を選択します。施設を新規作成する場合は「施設/施設情       |
|---------|-----------------------------------------|
|         | 報」を選択します。                               |
| 施設名     | 施設の名称を入力します。                            |
|         | ブラウザのタイトルバーに表示される他、ページタイトルとしてレイアウ       |
|         | トで指定された所定の位置に表示されます。                    |
| フォルダー名  | フォルダー名は URL に利用します。半角英数字で入力してください。.html |
|         | などの拡張子の記述は不要です。※入力必須                    |
| レイアウト   | フォルダーのレイアウトを選択します。初期値は上位のフォルダーの設定       |
|         | を継承していますので、必要な場合のみ変更してください。             |

| フォルダー設定    |         |
|------------|---------|
| ページレイアウト ? | ~       |
| 並び順 😢      | 0       |
| ショートカット 😮  | 非表示 🖌   |
| 既定のモジュール 😮 | 施設/施設情報 |

フォルダー設定の帯をクリックすると以下の入力項目が表示されます。

| フォルダー設定  |                                   |
|----------|-----------------------------------|
| ページレイアウト | フォルダー内のページに別のレイアウトを適用する場合に利用します。作 |
|          | 成中のフォルダーと同じレイアウトを利用する場合は設定不要です。   |

| 並び順      | フォルダーの並び順の設定で「指定順」を指定している場合に利用しま  |
|----------|-----------------------------------|
|          | す。数字が大きいほど一覧ページの下位にリンクが表示されます。    |
| ショートカット  | 表示を選択すると管理画面のサイトトップ「コンテンツ」に表示されま  |
|          | す。                                |
| 既定のモジュール | サイトトップ「コンテンツ」から遷移したときの「モジュール」を設定し |
|          | ます。「施設/施設情報」を選択します。               |

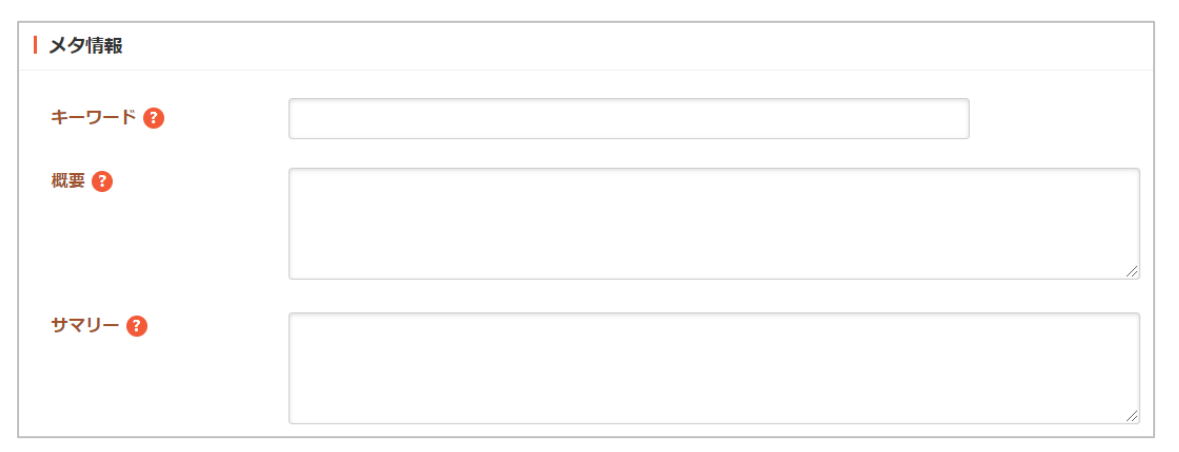

メタ情報の帯をクリックすると以下の入力項目が表示されます。

| メタ情報  |                                       |
|-------|---------------------------------------|
| キーワード | 検索エンジン用のキーワードの設定に利用します。「,」で区切ることによ    |
|       | り複数のキーワードの設定が可能です。                    |
| 概要    | 検索エンジン用のページ概要の設定に利用します。               |
| サマリー  | 一覧ページで表示するページの概要に利用します。一覧ページに Summary |
|       | の表示設定がされていない場合は入力していても表示されません。        |

| 施設情報      |  |
|-----------|--|
| 施設名ふりがな 😮 |  |
| 郵便番号 😮    |  |
| 住所 😢      |  |
| 電話番号 ?    |  |
| FAX 😮     |  |
| URL 👔     |  |

| 施設情報           |                      |
|----------------|----------------------|
| ふりがな・郵便番号・住    | 登録する施設についての情報を入力します。 |
| 所・電話番号・FAX・URL |                      |

| <b>追加情報</b> |                      |
|-------------|----------------------|
| 項目名 ? 内容    |                      |
|             | 削除                   |
| 項目を追加する     |                      |
| 追加情報        |                      |
| 項目名         | 追加する施設の情報の項目名を入力します。 |
| 内容          | 追加する施設の情報の内容を入力します。  |
| 項目を追加する     | 入力欄が追加されます。          |
|             | 追力の情報                |
|             | 項目名 (2) 内容 (2)       |
|             | 制除                   |
|             |                      |
|             |                      |
|             |                      |
|             | 項目を追加する              |
|             |                      |
| 削除          | 入力している追加情報を削除します。    |

| 施設の種類           |                               |
|-----------------|-------------------------------|
| 種類 ?            | □ 文化施設 □ 運動施設 □ 小学校 □ 公園・公共施設 |
| 施設の用途           |                               |
| 用途 🕄            | □ 遊ぶ □ 学ぶ □ 相談する              |
| 施設地域            |                               |
| 地域 💡            | □東区 □西区 □南区 □北区               |
| 施設の種類・用途・地域<br> |                               |
| 施設の種類           | 登録する施設の種類をチェックします。            |
| 施設の用途           | 登録する施設の用途をチェックします。            |
| 施設地域            | 登録する施設の地域をチェックします。            |

| お知らせ        |                    |
|-------------|--------------------|
| 並び順 😮       | ~                  |
| 表示件数 ?      | 20                 |
| NEWマーク期間 😲  | 1 日                |
| ループHTML形式 😢 | SHIRASAGI 🖌        |
| 上部HTML 😢    | 1                  |
| ループHTML 😢   | 直接入力する ~           |
|             | 1                  |
| 下部HTML 😢    | 1                  |
| お知らせ        |                    |
| 並び順         | お知らせの並べ替え方法を指定します。 |
| 表示件数        | お知らせの表示件数を入力します。   |

| NEW マーク期間   | 設定した期間内に作成されたページへのリンクに NEW マークを付与する                   |
|-------------|-------------------------------------------------------|
|             | ための class がふられます。                                     |
| ループ HTML 形式 | ループ HTML の形式を選択します。                                   |
|             | SHIRASAGI を選択した場合は、シラサギ形式で上部 HTML、ループ                 |
|             | HTML、下部 HTML を記述します。                                  |
|             | Liquid を選択した場合は、Liquid 形式でループ HTML を記述します。            |
| 上部 HTML     | リスト部分の上部に任意の内容の HTML を記述することが可能です。                    |
|             | #{parent_name} 親フォルダーの名前が表示されます。                      |
|             | #{parent.parent_name} 親フォルダーの親フォルダー名が表示されます。          |
|             | #{part_name} 現在のパーツの名前が表示されます。                        |
|             | #{part_parent_name} 現在のパーツの親フォルダー名が表示されます。            |
|             | #{part_parent.parent_name} 現在のパーツの親フォルダーの親フォルダー       |
|             | 名が表示されます。                                             |
|             |                                                       |
|             | #{if 条件分岐タグ A}内容 A#{end} 条件分岐タグ A が true のとき、内容 A     |
|             | を表示します。                                               |
|             | #{if 条件分岐タグ A}内容 A#{elsif 条件分岐タグ B}内容 B#{end} 条件分岐    |
|             | タグ A が true の場合は内容 A、条件分岐タグ A が false かつ条件分岐タグ        |
|             | Bがtrueの場合は内容 Bを表示します。                                 |
|             | #{if 条件分岐タグ A}内容 A#{else}内容 B#{end} 条件分岐タグ A が true の |
|             | 場合は内容 A、false の場合は内容 B を表示します。                        |
|             | 冬件公岐々グ・                                               |
|             | - is nage() ページたらげ true それ以外け false を返します             |
|             | - is node() フォルダーならば true それ以外は false を返します。          |
|             | - in node('/docs') ファイル名が docs から始まるならば true. それ以外は   |
|             | false を返します。                                          |
|             | - has pages() 現在のフォルダーにページがある、または現在のフォルダ              |
|             | ーのカテゴリーに所属しているならば true, それ以外は false を返しま              |
|             | す。                                                    |
|             |                                                       |
|             | 使用例:                                                  |
|             | <article class="#{class}"></article>                  |
|             | <header></header>                                     |

|          | <h2><a href="#{url}">#{name}</a></h2>              |
|----------|----------------------------------------------------|
|          |                                                    |
|          | #{summary}                                         |
|          |                                                    |
| ループ HTML | 自動生成されたリスト表示部分の HTML を指定することが可能です。                 |
|          | ループ HTML を選択または直接記入することが可能です。                      |
|          | 下記のように記述します。                                       |
|          | #{class} リンク先のファイル名が表示されます。ファイル名に拡張子が              |
|          | ある場合、拡張子を除いた部分が表示されます。                             |
|          | #{date} リンク先のページの公開日時が「2015/4/1」の形式で表示され           |
|          | ます。                                                |
|          | #{date.default} リンク先のページの公開日時が「2015/4/1」の形式で表      |
|          | 示されます。                                             |
|          | #{date.iso} リンク先のページの公開日時が「2015-04-01」の形式で表示       |
|          | されます。                                              |
|          | #{date.long} リンク先のページの公開日時が「2015 年 4 月 1 日」の形式     |
|          | で表示されます。                                           |
|          | #{date.short} リンク先のページの公開日時が「4/1」の形式で表示されま         |
|          | す。                                                 |
|          | #{time} リンク先のページの公開日時が「2015/4/1 12:34」の形式で表示       |
|          | されます。                                              |
|          | #{time.default} リンク先のページの公開日時が「2015/4/1 12:34」の形式  |
|          | で表示されます。                                           |
|          | #{time.iso} リンク先のページの公開日時が「2015-4-1 12:34」の形式で     |
|          | 表示されます。                                            |
|          | #{time.long} リンク先のページの公開日時が「2015 年 4 月 1 日 12 時 34 |
|          | 分」の形式で表示されます。                                      |
|          | #{time.short} リンク先のページの公開日時が「15/04/01 12:34」の形式    |
|          | で表示されます。                                           |
|          | #{url} リンク先ページの URL が表示されます。                       |
|          | #{name} リンク先ページのタイトルが表示されます。                       |
|          | #{index_name} リンク先ページの一覧用タイトルが表示されます。未設            |
|          | 定の場合はタイトルが表示されます。                                  |
|          | #{summary} リンク先ページの Summary が表示されます。               |

|         | #{html} リンク先ページの本文が表示されます。                 |
|---------|--------------------------------------------|
|         | #{current} 現在訪問しているページと URL が同一の場合、class に |
|         | currentが付与されます。                            |
|         | #{new} リンク先のページ公開日時が NEW マーク期間の範囲内の場合、     |
|         | class に new が付与されます。                       |
|         | #{id} リンク先のファイル ID が表示されます。                |
|         | #{group} リンク先ページの所有グループが表示されます。            |
|         | #{groups} リンク先ページの全ての所有グループが表示されます。        |
|         | #{img.src} リンク先ページ内に画像が存在する場合、リンク先ページの     |
|         | 先頭の画像が表示されます。それ以外の場合、既定のパスが表示されま           |
|         | す。                                         |
|         | #{categories} リンク先ページ内がカテゴリーに関連付けられている場    |
|         | 合、リンク先ページのカテゴリリストが表示されます。                  |
|         | #{pages.count} リンク先ページ内にページが存在する場合、リンク先ペ   |
|         | ージ内のページ数が表示されます。                           |
|         | #{tags} リンク先ページのタグが表示されます。                 |
|         | #{child_items} フォルダー内のフォルダーやページが子リストで表示され  |
|         | ます。                                        |
|         | #{category_nodes} フォルダー内のカテゴリーフォルダーが子リストで表 |
|         | 示されます。                                     |
|         | #{category_pages} カテゴリーが設定されたページが子リストで表示され |
|         | ます。                                        |
|         | #{child_nodes} フォルダー内のフォルダーが子リストで表示されます。   |
|         | #{child_pages} フォルダー内のページが子リストで表示されます。     |
| 下部 HTML | リスト部分の下部に任意の内容の HTML を記述することが可能です。上        |
|         | 部 HTML と同じテンプレートが使用できます。                   |

| 定型フォーム    |                                   |  |  |  |  |  |  |  |  |
|-----------|-----------------------------------|--|--|--|--|--|--|--|--|
| 定型フォーム設定( | 定形フォームを選択する                       |  |  |  |  |  |  |  |  |
| 定型フォーム    |                                   |  |  |  |  |  |  |  |  |
| 定型フォーム設定  | フォルダー下で使用する定型フォームを設定します。設定されていない場 |  |  |  |  |  |  |  |  |
|           | 合には定型フォームは使用されません。                |  |  |  |  |  |  |  |  |

| 公開設定   |        |
|--------|--------|
| ステータス  | 公開 ✓   |
| 公開日時 ? | 手動入力 🖌 |

公開設定の帯をクリックすることで以下の入力項目が表示されます。

| 公開設定  |                                    |
|-------|------------------------------------|
| ステータス | 公開または非公開を選択します。                    |
| 公開日時  | 更新日を特定の日時に変更したい場合に設定します。省略した場合は、更新 |
|       | 日が表示されます。「手動入力」以外に「更新日」「作成日」「初公開日」 |
|       | が選択できます。                           |

| 公開予約の既定値     |      |    |
|--------------|------|----|
| 公開予約の既定値 😢   | 無効 ~ |    |
| 公開開始日 ?      | 3    | 日後 |
| 公開終了日 ?      | 1000 | 日後 |
| 公開終了間近の表示日 😮 |      | 日前 |

公開予約の既定値の帯をクリックすることで以下の入力項目が表示されます。

| 公開予約の既定値 |                               |
|----------|-------------------------------|
| 公開予約の既定値 | 既定で公開予約を設定するかどうかを選択します。       |
|          | 「無効」を選択している場合、既定で公開予約を設定しません。 |

|            | 「有効」を選択している場合、既定で公開予約開始日と公開予約終了   |
|------------|-----------------------------------|
|            | 日を設定します。                          |
| 公開開始日      | 公開開始日を指定します。「3日後」を設定した場合、当日日付+3日  |
|            | 後の0時0分に公開開始日時が設定されます。             |
| 公開終了日      | 公開終了日を指定します。「1000日後」を設定した場合、当日日付+ |
|            | 1,000 日後の 0 時 0 分に公開終了となります。      |
| 公開終了間近の表示日 | 公開終了間近の表示日を設定します。                 |
|            | 「7日前」を設定した場合、当日日付から7日前に公開表示間近一覧   |
|            | に表示されるように設定されます。                  |

| 管理権限     |                 |    |
|----------|-----------------|----|
| 管理グループ 😢 | グループを選択する       |    |
|          | グループ名           |    |
|          | シラサギ市/企画政策部/政策課 | 削除 |
|          |                 |    |

管理権限の帯をクリックすることで以下の入力項目が表示されます。

| 管理権限   |                          |
|--------|--------------------------|
| 管理グループ | このページを編集可能にするグループを選択します。 |

(3) ページを保存します。

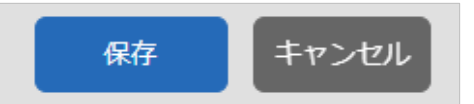

編集

(1) 一覧画面で、編集する施設名をクリックし、遷移後の画面で「施設情報を編集する」をクリックする。もしくは一覧画面のタイトルとチェックボックス以外の部分をクリックし表示されるウィンドウ内の「編集する」をクリックすることで編集画面へ移動します。

|                             | _ シラサギ市立図書                  | 書館                                                     |                              |
|-----------------------------|-----------------------------|--------------------------------------------------------|------------------------------|
|                             | #202 20 <mark>5/07/0</mark> | - 05.0 <sup>1</sup> 詳細を見る 中                            |                              |
|                             | ┌ シラサ‡市民プ・                  | -ル 編集する                                                |                              |
|                             | #204 2(25/07/0              | 1 06:01<br>削除する                                        |                              |
|                             |                             | 公開画面を見る                                                |                              |
|                             |                             | PCプレビュー                                                |                              |
|                             |                             | スマホプレビュー                                               |                              |
|                             |                             | 携帯プレビュー                                                |                              |
|                             |                             |                                                        |                              |
|                             |                             |                                                        |                              |
| 资 SHIRASAGI                 | 🔅 サイト管                      | グループ 💟 メール                                             | 峰 政策課 サイト管理者 🔹               |
| 自治体サンプル                     | トップ を設ガイド                   | 施設一覧                                                   |                              |
| ⊕ Q                         | ■ フォルダ                      | 固定ページ 象 パーツ 🏢 レイアウト 🏟 フォルダー設定                          | ・・・ その他                      |
| サイト確認 サイトプレビュー              | <ul> <li></li></ul>         | ) 削除する 🛛 一覧へ戻る                                         |                              |
| <ul> <li>施設情報</li> </ul>    | 施設情報                        |                                                        |                              |
| ⑦ 施設写真                      |                             |                                                        |                              |
| ③ お知らせ                      | フォルダー名                      | https://demo.ss-proj.org/institution/shisetsu/library/ |                              |
| () 地図                       |                             | PCプレビュー   スマホプレビュー   携帯プレビュー                           | The Internation              |
| <ul><li>こ 表示切り替え </li></ul> | 施設名                         | シラサギ市立図書館                                              | With the States and American |
| → ショートカット                   | 施設名ふりがな                     | しらさぎとしょかん                                              |                              |

(2) 編集後、画面下部の「保存」をクリックします。入力項目の詳細については、前項「新規作成」を ご参照ください。

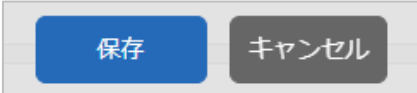

## 削除

ページを削除します。完全に削除され、復旧することはできませんのでご注意ください。

(1) 一覧画面で、削除する施設名をクリックし、遷移後の画面で「削除する」をクリックする。もしくは一覧画面のタイトルとチェックボックス以外の部分をクリックし表示されるウィンドウ内の「削除する」をクリックします。

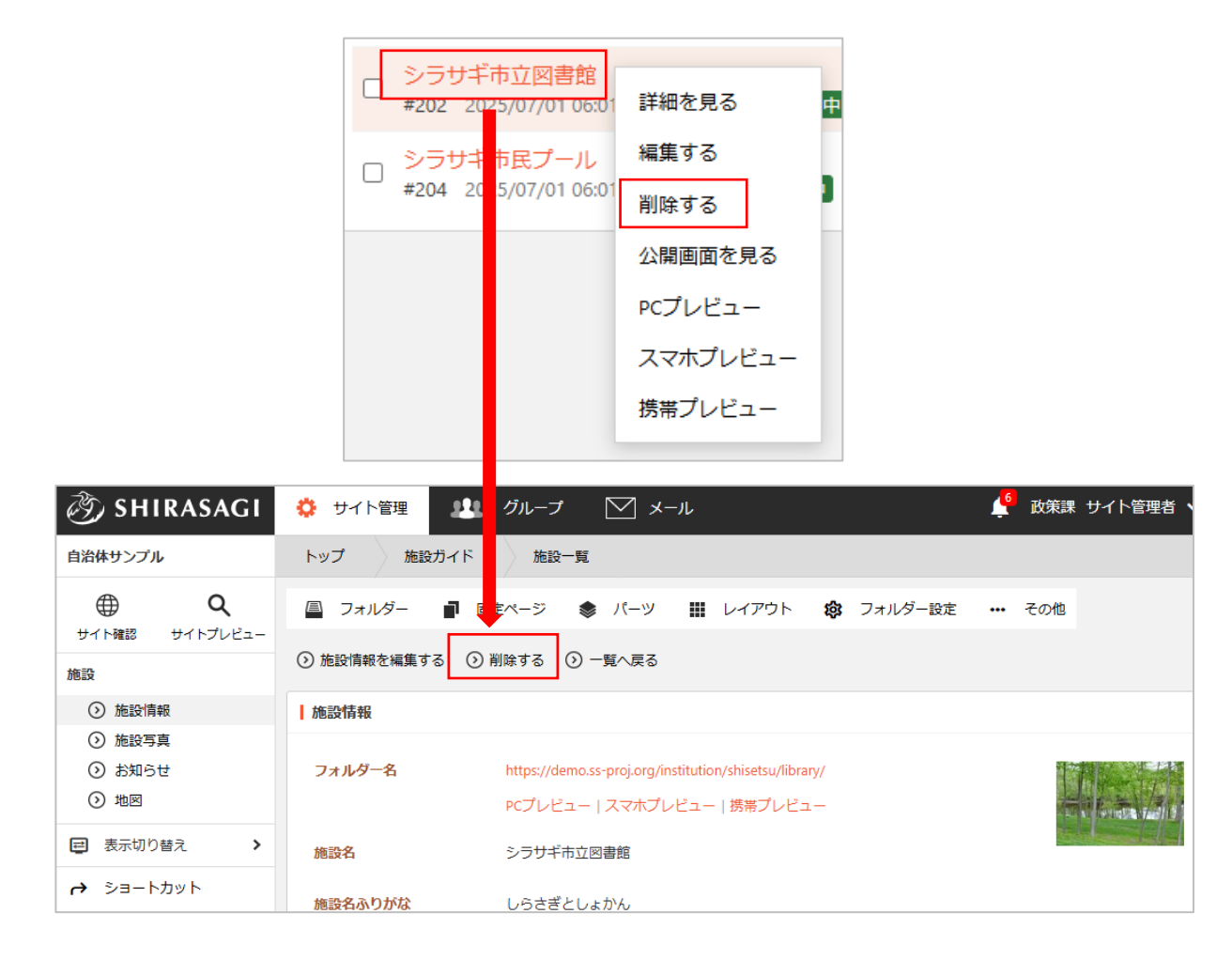

(2) 確認画面で「削除」をクリックするとページが削除されます。

| ) 詳細へ戻る | <ol> <li>詳細へ戻る ① 一覧へ戻る</li> </ol> |         |  |  |  |  |  |  |  |  |
|---------|-----------------------------------|---------|--|--|--|--|--|--|--|--|
| 削除してよろ  | らしいですか?                           |         |  |  |  |  |  |  |  |  |
| 施設名     | シラサギ市立図書館                         |         |  |  |  |  |  |  |  |  |
|         |                                   | 削除キャンセル |  |  |  |  |  |  |  |  |

ダウンロード

登録されている全施設の情報を一括ダウンロードすることができます。

(1) 一覧画面で「ダウンロード」をクリックします。

| 参 J SHIRASAGI                                                                                                    | 🔅 サイト管理 🎩 グループ 🖂 メール                                                                                                    | 🦺 政策課 サイト管理                 |
|----------------------------------------------------------------------------------------------------|----------------------------------------------------------------------------------------------------|-----------------------------|
| 自治体サンプル                                                                                                    | トップ 施設ガイド 施設一覧                                                                                                    |                             |
| ⊕ Q                                                                                                    | 昌 フォルダー 📲 固定ページ 象 パーツ 🏢 レイアウト 🏟 フォルダー設定                                                                                                    | ・・・・ その他                    |
| サイト確認 サイトプレビュー 施設                                                                                                    | ③ 新規作成 ③ ダウンロード ④ インボート                                                                                                    |                             |
| シアメトル         シップ         シェル         レスポ・ワイ           自治体サンプル         トップ         施設ガイド         施設一覧           ●         Q         フォルダー         ■ 回走ページ ※ パーツ Ⅲ レイアウト ŵ フォルダー設定 … その他           ●         Q         ゴイト強認         サイトブレビュー           施設         ●         ●         ●         ●           ●         Q         ●         ●         ●         ●           サイトブレビュー         ●         ●         ●         ●         ●         ●         ●         ●         ●         ●         ●         ●         ●         ●         ●         ●         ●         ●         ●         ●         ●         ●         ●         ●         ●         ●         ●         ●         ●         ●         ●         ●         ●         ●         ●         ●         ●         ●         ●         ●         ●         ●         ●         ●         ●         ●         ●         ●         ●         ●         ●         ●         ●         ●         ●         ●         ●         ●         ●         ●         ●         ●         ●         ●         ●         ●         ●         ● | 検索                                                                                                    |                             |
|                                                                                                    |                                                                                                    |                             |
| → ショートカット                                                                                                    | + 安否掲示板<br>+ 安否メールマガジン<br>>.ニ++デェウム 奈奈                                                                                                    |                             |
| 🖌 サイト設定                                                                                                    | ・     ・     シリリキー印虹体育館       ・     ・     ・       ・     ・     ・       ・     ・     ・       ・     ・     ・       ・     ・     ・       ・     ・     ・       ・     ・     ・       ・     ・     ・       ・     ・     ・       ・     ・     ・       ・     ・     ・       ・     ・     ・       ・     ・     ・       ・     ・     ・       ・     ・     ・       ・     ・     ・       ・     ・     ・       ・     ・     ・       ・     ・     ・       ・     ・     ・       ・     ・     ・       ・     ・     ・       ・     ・     ・       ・     ・     ・       ・     ・     ・       ・     ・     ・       ・     ・     ・       ・     ・     ・       ・     ・     ・       ・     ・     ・       ・     ・     ・       ・     ・     ・       ・     ・     ・ | 34.063525]                  |
|                                                                                                    | + 災害掲示板<br>+ イベントカレンダー<br>→ チャット オット                                                                                                    | 立図書館[134.589971, 34.067035] |
| 記事<br>1.27MB                                                                                                    | + CKAN<br>+ CKAN<br>+ パブリックコメント → ジラサギ市民ブール<br>#204 2025/07/01 06:01 pool 施設 公開中 [134.586169,                                                                                                    | 34.06412]                   |

(2) csv 形式で施設一覧が保存されます。

|   | A       | В     | С     | D     | E     | F      | G         | Н         | I.         | J           | К           | L     | М         | N     | 0      | Р     |
|---|---------|-------|-------|-------|-------|--------|-----------|-----------|------------|-------------|-------------|-------|-----------|-------|--------|-------|
| 1 | フォルダー   | 施設名   | レイアウト | 施設名ふり | 住所    | 郵便番号   | 電話番号      | FAX       | URL        | 施設の種類       | 施設の地域       | 施設の用途 | 座標        | 管理グルー | - プ    |       |
| 2 | library | シラサギ市 | 施設ガイト | しらさぎと | 大鷺県シラ | ラサギ市小鷽 | 00-0000-0 | 00-0000-0 | http://den | no.devss6.v | web-tips.co | o.jp  | 134.58997 | シラサギ市 | 7/企画政策 | 部/政策課 |
| 3 |         |       |       |       |       |        |           |           |            |             |             |       |           |       |        |       |
| 4 |         |       |       |       |       |        |           |           |            |             |             |       |           |       |        |       |

「フォルダー名」「施設名」「レイアウト」「施設名ふりがな」「住所」「郵便番号」「電話 番号」「FAX」「URL」「施設の種類」「施設の地域」「施設の用途」「座標」「管理グルー プ」が, (カンマ)区切りで記載されています。

※1列が1施設で、先頭行にはタイトルが入っています。

(1) 一覧画面で「インポート」をクリックします。

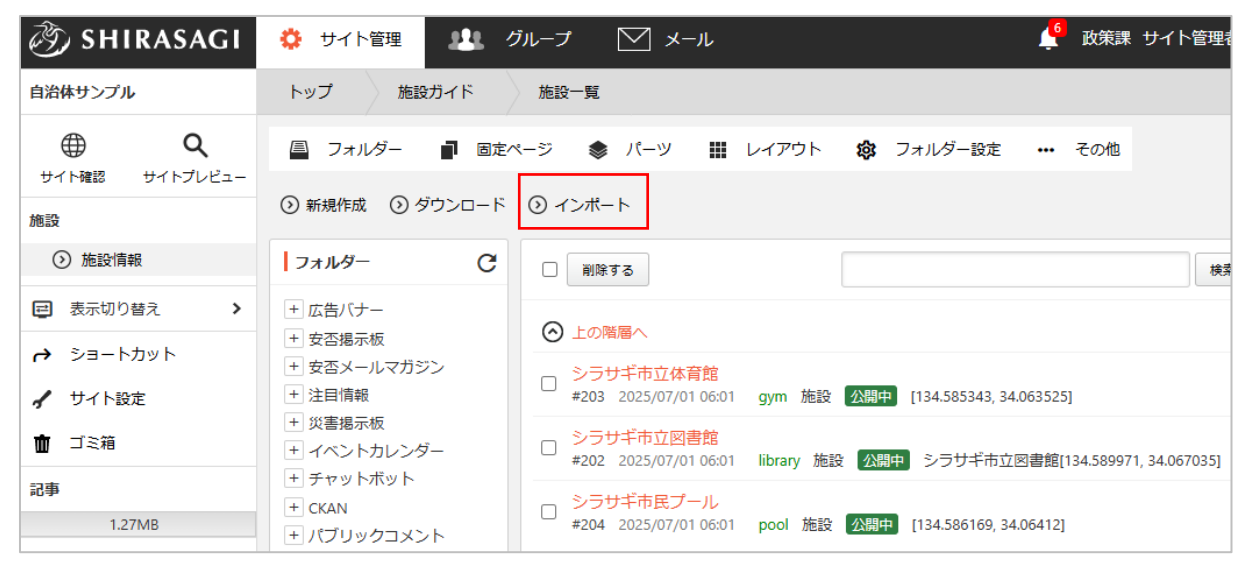

(2) インポートファイルを選択し、「インポート」をクリックすると実行されます。

| インボート                    |              |
|--------------------------|--------------|
| ファイル ? ファイルを選択 選択されていません |              |
| ステータス 停止 開始日時 終了日時       |              |
|                          | ✔ 自動更新: 10 秒 |
|                          |              |
|                          |              |
|                          |              |
|                          |              |
|                          |              |
|                          |              |
|                          |              |
|                          | 1            |
| 取入 1000 TT'2-3X小U CV'より。 |              |
| インボートキャンセル               |              |

インポートの状況は下部に表示されます。

## 本章では、施設の写真について説明します。

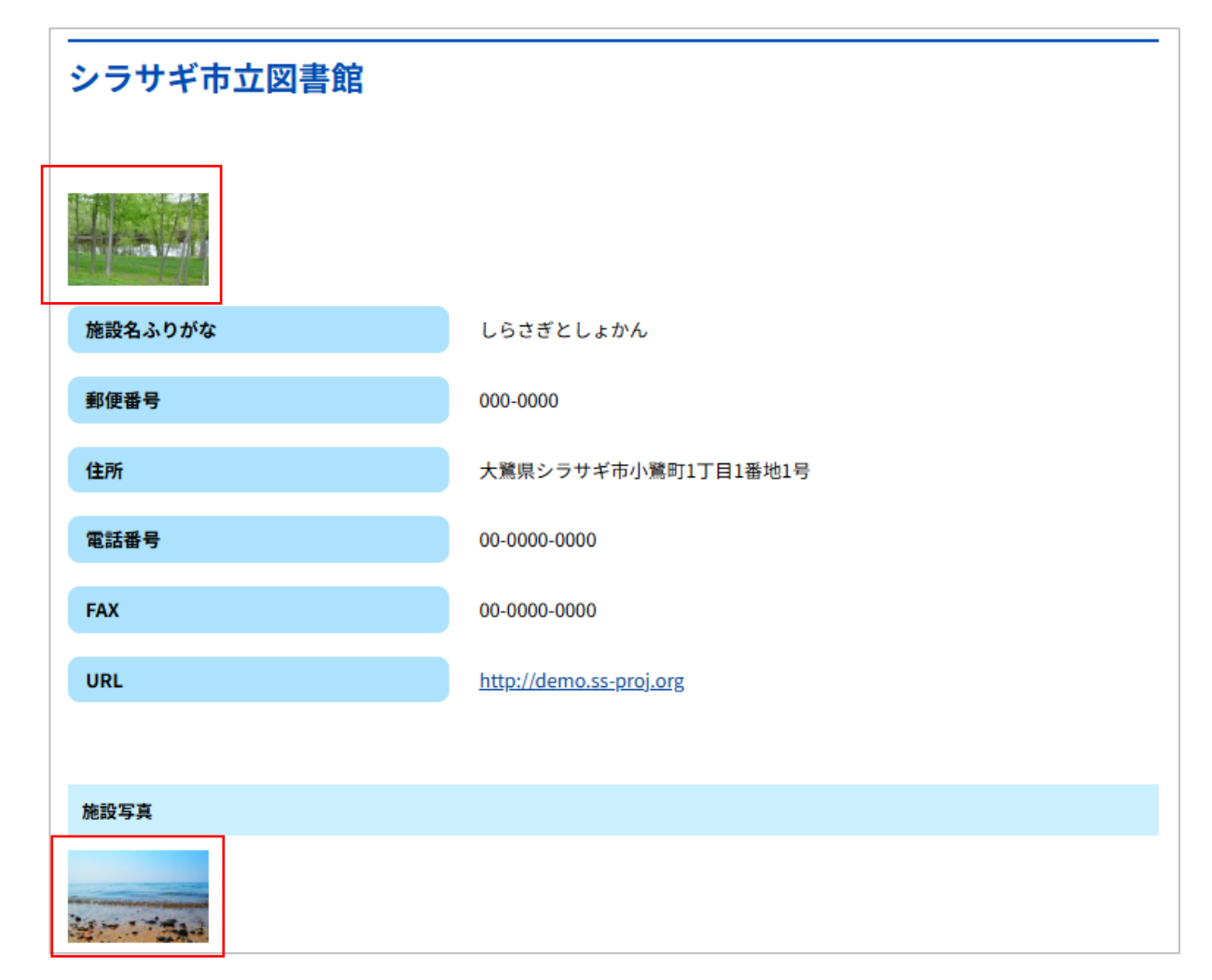

まず、該当施設画面の左メニューで「施設写真」をクリックし、写真の一覧画面を表示します。

| 🤣 SHIRASAGI                                                                                                    | 🔅 サイト管理 💵 グループ 💟 メール 🧳 政策課 サイト管理者                                                   |
|----------------------------------------------------------------------------------------------------|-------------------------------------------------------------------------------------|
| 自治体サンプル                                                                                                    | トップ 施設ガイド 施設一覧                                                                      |
|                                                                                                    | 🚇 フォルダー 📲 固定ページ 象 パーツ 🏭 レイアウト 🥸 フォルダー設定 🚥 その他                                       |
| 施設                                                                                                    | ⊙ 施設情報を編集する   ⊙ 削除する   ⊙ 一覧へ戻る                                                      |
| ⑦ 施設情報                                                                                                    | 施設情報                                                                                |
| <ul> <li>         ・施設写真         <ul> <li>             ・お知らせ             ・</li> <li>             ・地図         </li> </ul> </li> </ul> | フォルダー名 https://demo.ss-proj.org/institution/shisetsu/library/                       |
|                                                                                                    |                                                                                     |
| گن SHIRASA                                                                                                    | GI 🌣 サイト管理 🎎 グループ 💟 メール                                                             |
| 自治体サンプル                                                                                                    | トップ 施設ガイド 施設一覧 シラサギ市立図書館                                                            |
| サイト確認 サイトプレ                                                                                                    | コオルダー  国 固定ページ 参 パーツ                                                                |
| 施設                                                                                                    | ③ 新規作成                                                                              |
| <ul> <li>施設情報</li> <li>施設写真</li> </ul>                                                                                              | □ 削除する                                                                              |
| <ul> <li>シ お知らせ</li> <li>シ 地図</li> </ul>                                                                                            | ○ 上の階層へ                                                                             |
| <ul> <li>         ・・・・・・・・・・・・・・・・・・・・・・・・・・・・・</li></ul>                                                                           | ▶ 2007/01 06:02 公開日時: 2025/07/01 06:02 公開日時: 2025/07/01 06:02 equipment.html 施設 公開中 |
| → ショートカット                                                                                                    | □ シラサギ市立図書館<br>#71 更新日時:2025/07/01 06:02 公開日時:2025/07/01 06:02 library.html 施設 公開中  |

新規登録の方法について、次項で説明します。編集、削除の方法については前章の「施設の情報」を

ご参照ください。

新規登録

(1) 一覧画面で「新規作成」をクリックします。

| 🧭 SHIRASAGI                    | 🔅 サイト管理 💵 グループ 💟 メール                                                  |
|--------------------------------|-----------------------------------------------------------------------|
| 自治体サンプル                        | トップ 施設ガイド 施設一覧 シラサギ市立図書館                                              |
|                                | 昌 フォルダー ■ 固定ページ 参 パーツ Ⅲ レイアウ                                          |
| 施設                             | ③ 新規作成                                                                |
| 施設情報                           | □ 削除する                                                                |
| 施設写真                           |                                                                       |
| ③ お知らせ                         | ○ 上の階層へ                                                               |
|                                | □ 設備                                                                  |
| <ul><li>  こ 表示切り替え  </li></ul> | □ #72 更新日時:2025/07/01 06:02 公開日時:2025/07/01 06:02 equip               |
| → ショートカット                      | ○ シラサギ市立図書館<br>#71 更新日時:2025/07/01 06:02 公開日時:2025/07/01 06:02 librar |

(2) 必要な項目に内容を入力します。

| 基本情報      |         |
|-----------|---------|
| タイトル 😮    |         |
| 一覧用タイトル 😮 |         |
| ファイル名 ?   | 入力する    |
| レイアウト 👔   | 施設ガイド イ |
| 並び順 😮     | 0       |

| 基本情報    |                                         |
|---------|-----------------------------------------|
| タイトル    | 施設写真の名称を入力します。                          |
|         | ブラウザのタイトルバーに表示される他、ページタイトルとしてレイアウ       |
|         | トで指定された所定の位置に表示されます。                    |
| 一覧用タイトル | 一覧のタイトルに利用されます。未設定の場合はタイトルが流用されま        |
|         | す。                                      |
| ファイル名   | 「入力する」をクリックすると入力することができます。ファイル名は        |
|         | URL に利用します。半角英数字で入力してください。.html などの拡張子の |
|         | 記述は不要です。未入力の場合は自動で割り振られます。              |

| レイアウト | ページのレイアウトを選択します。必要な場合のみ変更してください。 |
|-------|----------------------------------|
| 並び順   | フォルダーの並び順の設定で「指定順」を指定している場合に利用しま |
|       | す。数字が大きいほど一覧ページの下位に表示されます。       |

| 施設写真       アップロード       |                           |  |
|-------------------------|---------------------------|--|
| 写真情報                    |                           |  |
| ALT属性 ?                 |                           |  |
| <b>サムネイルサイズ 3</b> 幅 120 | 高さ 90                     |  |
| 説明文 😮                   |                           |  |
| 施設写真・情報                 |                           |  |
| 施設写真                    | 登録する写真をアップロードします。         |  |
| ALT 属性                  | 写真の ALT 属性(代替テキスト)を入力します。 |  |
| サムネイルサイズ                | サムネイルのサイズを設定します。          |  |
| 説明文                     | 写真の説明文を入力します。             |  |

※メタ情報・公開設定・公開予約・管理権限は前章「施設の情報」と同じです。

(3) 「下書き保存」をクリックすると、画像が保存されます。公開はされません。「公開保存」をクリックすると公開されます。

※承認申請を利用できます。

| 下書き保存 | 公開保存 | キャンセル |
|-------|------|-------|
|-------|------|-------|

お知らせ

| 本章では、各施 | 設ページに表 | 「示されるお | 知らせについ | ヽて説明します。 |
|---------|--------|--------|--------|----------|
|---------|--------|--------|--------|----------|

| お知らせ                                   |  |
|----------------------------------------|--|
| 2025年7月1日 <u>当館のご利用について</u>            |  |
| 2025年7月1日 <u>シラサギ市立図書館の本の読み聞かせ</u><br> |  |
| 地図                                     |  |
| 地図 航空写真 湯あそび<br>ひろば川内温泉                |  |

まず、該当施設画面の左メニューで「お知らせ」をクリックし、お知らせの一覧画面を表示します。

| ③ SHIRASAGI                                                                                                    | ☆ サイト管理  ・ グループ  ・ ✓ メール  ・  ・  ・  ・  ・  ・  ・  ・  ・  ・  ・  ・  ・                                                                                                    |
|----------------------------------------------------------------------------------------------------|----------------------------------------------------------------------------------------------------|
| 自治体サンプル                                                                                                    | トップ 施設ガイド 施設一覧                                                                                                    |
|                                                                                                    | 🚇 フォルダー 📲 固定ページ 📚 パーツ 🏭 レイアウト 🏟 フォルダー設定 🚥 その他                                                                                                    |
| 施設                                                                                                    | <ul> <li>施設情報を編集する</li> <li>         ・</li> <li>         ・&lt;</li></ul> |
| ③ 施設情報                                                                                                    | 施設情報                                                                                                    |
| <ul> <li>         ・         ・         ・</li></ul>                                                                                                   | フォルダー名     https://demo.ss-proj.org/institution/shisetsu/library/       PCプレピュー   スマホプレピュー   携帯プレピュー                                                                                                    |
| 参 SHIRASAC                                                                                                    | GI 🔅 サイト管理 💵 グループ 💟 メール                                                                                                    |
| 自治体サンプル                                                                                                    | トップ 施設ガイド 施設一覧 シラサギ市立図書館                                                                                                    |
|                                                                                                    | □ フォルダー ■ 固定ページ 参 パーツ Ⅲ レイアウト 袋 フォルダー設定<br>ゴュー                                                                                                    |
| 施設                                                                                                    | ◎ 新規作成                                                                                                    |
| <ul> <li>&gt;&gt;&gt;&gt;&gt;&gt;&gt;&gt;&gt;&gt;&gt;&gt;&gt;&gt;&gt;&gt;&gt;&gt;&gt;&gt;&gt;&gt;&gt;&gt;&gt;&gt;&gt;&gt;&gt;&gt;&gt;&gt;</li></ul> | <ul> <li>削除する</li> </ul>                                                                                                    |
| ③ お知らせ                                                                                                    |                                                                                                    |
| ③ 地図                                                                                                    | - 当館のご利用について                                                                                                    |
| ■ 表示切り替え                                                                                                    | > #77 更新日時: 2025/07/01 06:02 公開日時: 2025/07/01 06:02 page218.html 施設 公開中                                                                                                    |
| → ショートカット                                                                                                    | <ul> <li>○ シラサギ市立図書館の本の読み聞かせ</li> <li>#76 更新日時:2025/07/01 06:02 公開日時:2025/07/01 06:02 page217.html 施設 公開中</li> </ul>                                                                                                    |

新規登録の方法について、次項で説明します。編集、削除の方法については「施設の情報」をご参照く ださい。 新規登録

(1) 一覧画面で「新規作成」をクリックします。

| 🧭 SHIRASAGI                            | 🔅 サイト管理 💴 グループ 💟 メール                                                                                                   |
|----------------------------------------|----------------------------------------------------------------------------------------------------|
| 自治体サンプル                                | トップ 施設ガイド 施設一覧 シラサギ市立図書館                                                                                               |
|                                        | 🚇 フォルダー 📲 固定ページ 象 パーツ 🏢 レイアウト 🕸 フォルダー設定                                                                                |
| 施設                                     | ③ 新規作成                                                                                                    |
| <ul> <li>施設情報</li> <li>施設写真</li> </ul> | 削除する                                                                                                    |
| ③ お知らせ                                 |                                                                                                    |
| ③ 地図                                   | □ 当館のご利用について                                                                                                    |
| <ul><li>  こ 表示切り替え  </li></ul>         |                                                                                                    |
| → ショートカット                              | <ul> <li>□ シラサギ市立図書館の本の読み聞かせ</li> <li>#76 更新日時: 2025/07/01 06:02 公開日時: 2025/07/01 06:02 page217.html 施設 公開中</li> </ul> |

(2) 必要な項目を入力します。※お知らせの入力項目は記事と同様です。

| ど J SHIRASAGI      | 🔅 サイト管理 🛛 👭               | グループ 💟 メール                   | 🔮 政策課 サ | イト管理者 🔪 |
|--------------------|---------------------------|------------------------------|---------|---------|
| 自治体サンプル            | ーー<br>トップ 施設ガイド           | 施設一覧 シラサギ市立図書館               |         |         |
| ● Q                | 🗏 フォルダー 📲 固調              | ミページ 象 パーツ 🏢 レイアウト 🏟 フォルダー設定 | ••• その他 |         |
| 施設                 | <ul> <li>一覧へ戻る</li> </ul> |                              |         |         |
| 施設情報               | 基本情報                      |                              |         |         |
| <ul><li></li></ul> | タイトル ?                    |                              |         |         |
| ⊙ 地図               | 一覧用タイトル 😮                 |                              |         |         |
|                    |                           |                              |         |         |
| → ショートカット          | ファイル名 💔                   | 入刀する                         |         |         |
| 🖌 サイト設定            | レイアウト 😢                   | 施設ガイド                        |         |         |
| 💼 ゴミ箱              | 定型フォーム 😢                  | ブロック入力 🖌 変更                  |         |         |
| 記事                 |                           |                              |         |         |
| 1.27MB             | 並び順()                     | 0                            |         |         |

(3)「下書き保存」をクリックすると、画像が保存されます。公開はされません。「公開保存」をクリックすると公開されます。

※承認申請を利用できます。

|--|

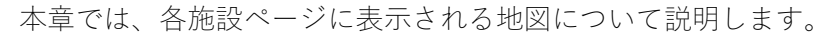

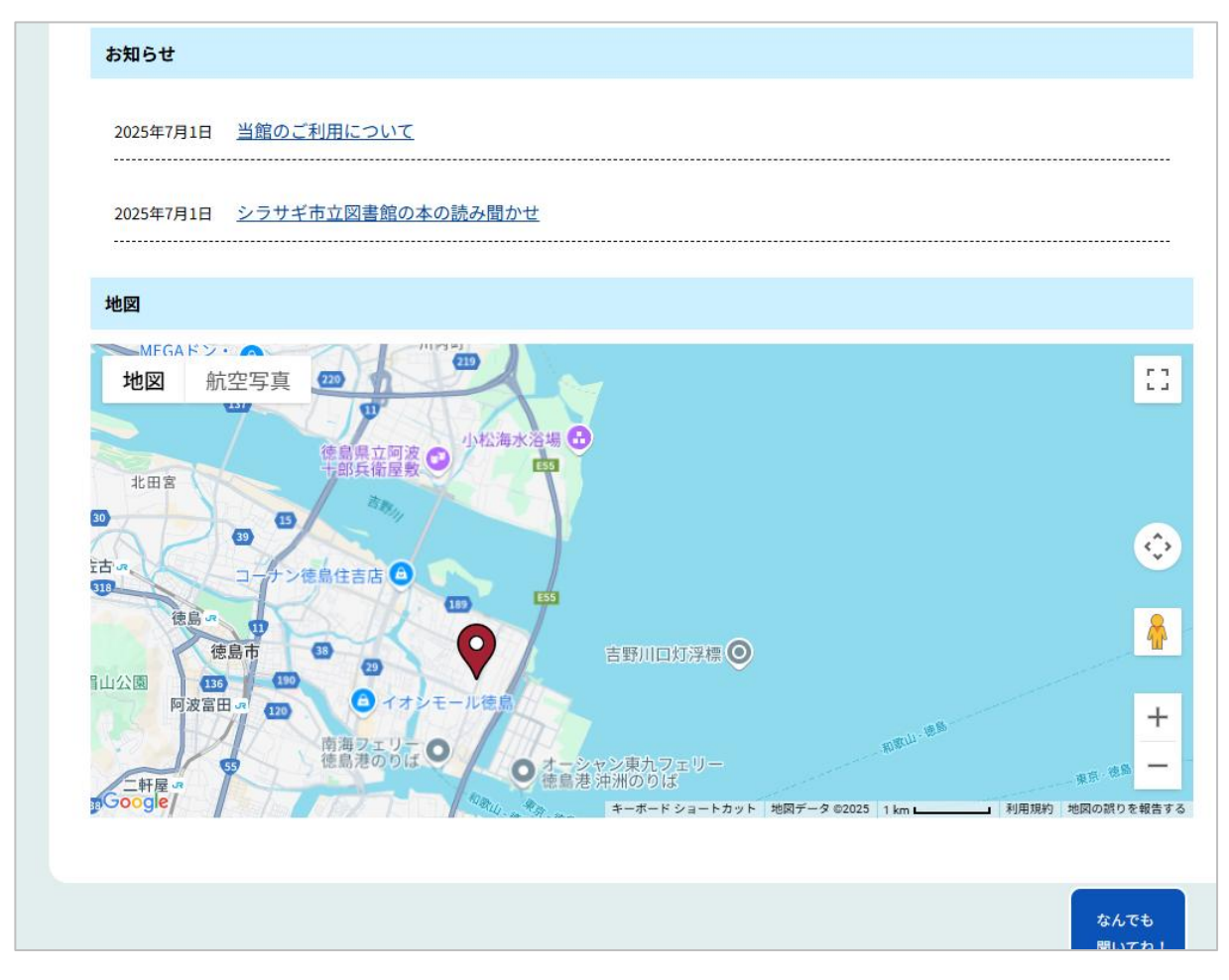

まず、該当施設画面の左メニューで「地図」をクリックし、地図画面を表示します。

| 🧭 SHIRASAGI                                                                                                    | 🔅 サイト管理 🦺 グループ 💟 メール 🦸 政策課 サイト管理者・                                                                   |
|----------------------------------------------------------------------------------------------------|----------------------------------------------------------------------------------------------------|
| 自治体サンプル                                                                                                    | トップ 施設ガイド 施設一覧                                                                                       |
|                                                                                                    | 🚇 フォルダー 📲 固定ページ 象 パーツ 🏭 レイアウト 🤹 フォルダー設定 … その他                                                        |
| 施設                                                                                                    | <ul> <li></li></ul>                                                                                  |
| ● 施設情報                                                                                                    | 施設情報                                                                                                 |
| <ul> <li>         ・施設写真         <ul> <li>             ・お知らせ             </li> <li>             ・地図         </li> </ul> </li> </ul> | フォルダー名     https://demo.ss-proj.org/institution/shisetsu/library/       PCプレビュー   スマホプレビュー   携帯プレビュー |
| ■ 表示切り替え >                                                                                                    | 施設名         シラサギ市立図書館         回知日本の目前                                                                |
| SHIRASAG     B治体サンプル                                                                                                    | ■ サイト管理 シブループ マメール ( <sup>6</sup> ) トップ 施設ガイド 施設一覧 シラサギ市立図書館                                         |
| <b>⊕ ଦ</b>                                                                                                    | 🚇 フォルダー 🔳 固定ページ 象 パーツ 🏢 レイアウト 🕸 フォルダー設定 🚥                                                            |
| サイト確認 サイトプレビュ<br>施設                                                                                                    | -<br>③ 新規作成                                                                                          |
| <ul> <li>施設情報</li> <li>施設写真</li> </ul>                                                                                             | 削除する                                                                                                 |
| ③ お知らせ                                                                                                    | ●上の階層へ                                                                                               |
| <ul><li> 地図 </li><li> E 表示切り替え</li></ul>                                                                                           | <ul> <li>地図<br/>#73 2025/07/01 06:02 map.html 施設 公開中 シラサギ市立図書館[134.589971, 34.067035]</li> </ul>     |

新規作成の方法について、次項で説明します。編集、削除の方法については「施設の情報」をご参照く ださい。 新規作成

(1) 一覧画面で「新規作成」をクリックします。

| 🤣 SHIRASAGI                                   | 🔅 サイト管理 💵 グループ 💟 メール                                         |
|-----------------------------------------------|--------------------------------------------------------------|
| 自治体サンプル                                       | トップ 施設ガイド 施設一覧 シラサギ市立図書館                                     |
|                                               | 昌 フォルダー 📲 固定ページ 象 パーツ 🏭 レイアウト                                |
| サイト確認 サイトフレビュー 施設                             | ③ 新規作成                                                       |
| <ul> <li>施設情報</li> <li>施設写真</li> </ul>        | □ 削除する                                                       |
| ② お知らせ                                        |                                                              |
| ② 地図                                          | □ 地図                                                         |
| <ul> <li>         表示切り替え &gt;     </li> </ul> | <sup>し</sup> #73 2025/07/01 06:02 map.html 施設 公開中 シラサギ市立図書館[ |

(2) 必要な項目を入力します。

| 也図             |                                                        |                                                                        |
|----------------|--------------------------------------------------------|------------------------------------------------------------------------|
| マーカー指定方法 😲     | 地図上で個別に地点を選択する >                                       |                                                                        |
| 中心位置 🚱         | <ul> <li>自動</li> <li>り指定位置</li> </ul>                  | 現在の中心に位置をコピー                                                           |
| X-L 😢          | <ul> <li>         ・自動         ・○ 指定レベル     </li> </ul> | 現在のズームレベルをコピー                                                          |
| 地名を検索          | 検索                                                     | ]                                                                      |
| 地図 航空写到        | な 佐古 コーチン 徳島住                                          |                                                                        |
| 西部公園           | 德島·* 00<br>徳島市 00                                      |                                                                        |
| 7 2000         | 眉山公園 (156 (199)<br>阿波富田 ज (130)                        | ■ イオシモール徳島                                                             |
| in .           | 南海島                                                    | フェリー O<br>港のりば O クオーンヤン東九フェリー<br>● 徳島港 沖洲のりば                           |
| and the second |                                                        |                                                                        |
| Google 德島      | 文化の森                                                   | 2.5.15<br>徳島小松島港注観測塔の<br>キーボードショートカット 地図データ 62025 1 km 利用税約 地図の税りを報告する |
| マーカー設定(最大10個)  | 0                                                      |                                                                        |
| 色を選択           | マーカーを追加する                                              |                                                                        |
| 座標             |                                                        |                                                                        |
| マーカー名          |                                                        |                                                                        |
| 説明             |                                                        |                                                                        |
|                |                                                        |                                                                        |
| マーカーの設置 削除     |                                                        |                                                                        |

| 地図                     |                                                                                                    |
|------------------------|----------------------------------------------------------------------------------------------------|
| 指定方法                   | 地点の指定方法を選択します。                                                                                                    |
|                        | 「地図上で個別に地点を選択する」を選択した場合、下の地図上で地点                                                                                                    |
|                        | を選択してください。                                                                                                    |
|                        | 選択された地点が公開画面に表示されます。                                                                                                    |
|                        | 項目名を選択した場合、選択した項目名に設定されているページの地点                                                                                                    |
|                        | が公開画面に表示されます。                                                                                                    |
| 中心位置                   | 地図の中心位置を設定できます。                                                                                                    |
|                        | 「自動」の場合…マーカーを設置していない場合、デフォルトの中心座                                                                                                    |
|                        | 標が地図の中央に設定されます。マーカーが1個の場合は、マーカーの                                                                                                    |
|                        | 座標が地図の中央に設定されます。2個以上の場合は、すべてのマーカ                                                                                                    |
|                        | ーの中心が地図の中央に設定されます。                                                                                                    |
|                        | 「指定位置」の場合…「現在の中心に位置をコピー」を選択することで                                                                                                    |
|                        | 現在表示されている地図の中心座標を取得できます。座標を直接入力し                                                                                                    |
|                        | 中心位置を設定する場合は、入力欄にカンマ(,)区切りで緯度経度を入力                                                                                                    |
|                        | します。例 33.8967612,133.6806607                                                                                                    |
|                        |                                                                                                    |
| ズーム                    | ズームレベルを設定できます。                                                                                                    |
| ズーム                    | ズームレベルを設定できます。<br>「自動」の場合…マーカーが 0~1 個の場合、デフォルトのズームレベ                                                                                                    |
| ズーム                    | ズームレベルを設定できます。<br>「自動」の場合…マーカーが 0~1 個の場合、デフォルトのズームレベ<br>ルが設定されます。マーカーが 2 個以上の場合、すべてのマーカーが地                                                                                                    |
| ズーム                    | ズームレベルを設定できます。<br>「自動」の場合…マーカーが0~1個の場合、デフォルトのズームレベ<br>ルが設定されます。マーカーが2個以上の場合、すべてのマーカーが地<br>図上に表示されるように調節されます。                                                                                                    |
| ズーム                    | ズームレベルを設定できます。<br>「自動」の場合…マーカーが0~1個の場合、デフォルトのズームレベ<br>ルが設定されます。マーカーが2個以上の場合、すべてのマーカーが地<br>図上に表示されるように調節されます。<br>「指定レベル」の場合…ズームレベルは入力した数値に設定されます。                                                                                                    |
| ズーム                    | ズームレベルを設定できます。<br>「自動」の場合…マーカーが0~1個の場合、デフォルトのズームレベ<br>ルが設定されます。マーカーが2個以上の場合、すべてのマーカーが地<br>図上に表示されるように調節されます。<br>「指定レベル」の場合…ズームレベルは入力した数値に設定されます。<br>「現在のズームレベルをコピー」を選択することで現在表示されている                                                                                                    |
| ズーム                    | ズームレベルを設定できます。<br>「自動」の場合…マーカーが0~1個の場合、デフォルトのズームレベ<br>ルが設定されます。マーカーが2個以上の場合、すべてのマーカーが地<br>図上に表示されるように調節されます。<br>「指定レベル」の場合…ズームレベルは入力した数値に設定されます。<br>「現在のズームレベルをコピー」を選択することで現在表示されている<br>地図のズームレベルを取得できます。GoogleMap では1~21、                                                                                                    |
| ズーム                    | ズームレベルを設定できます。<br>「自動」の場合…マーカーが 0~1 個の場合、デフォルトのズームレベ<br>ルが設定されます。マーカーが 2 個以上の場合、すべてのマーカーが地<br>図上に表示されるように調節されます。<br>「指定レベル」の場合…ズームレベルは入力した数値に設定されます。<br>「現在のズームレベルをコピー」を選択することで現在表示されている<br>地図のズームレベルを取得できます。GoogleMap では 1~21、<br>OpenLayers では 1~18、OpenStreetMap では 1~18 の範囲で設定してく                                                                                                    |
| ズーム                    | ズームレベルを設定できます。<br>「自動」の場合…マーカーが 0~1 個の場合、デフォルトのズームレベ<br>ルが設定されます。マーカーが 2 個以上の場合、すべてのマーカーが地<br>図上に表示されるように調節されます。<br>「指定レベル」の場合…ズームレベルは入力した数値に設定されます。<br>「現在のズームレベルをコピー」を選択することで現在表示されている<br>地図のズームレベルを取得できます。GoogleMap では 1~21、<br>OpenLayers では 1~18、OpenStreetMap では 1~18 の範囲で設定してく<br>ださい。                                                                                                    |
| ズーム<br>地名を検索           | <ul> <li>ズームレベルを設定できます。</li> <li>「自動」の場合…マーカーが0~1個の場合、デフォルトのズームレベルが設定されます。マーカーが2個以上の場合、すべてのマーカーが地図上に表示されるように調節されます。</li> <li>「指定レベル」の場合…ズームレベルは入力した数値に設定されます。</li> <li>「現在のズームレベルをコピー」を選択することで現在表示されている地図のズームレベルを取得できます。GoogleMapでは1~21、</li> <li>OpenLayers では1~18、OpenStreetMap では1~18の範囲で設定してください。</li> <li>地図上で表示する地名や住所を入力して、「検索」をクリックすること</li> </ul>                                                                                                    |
| ズーム<br>地名を検索           | <ul> <li>ズームレベルを設定できます。</li> <li>「自動」の場合…マーカーが0~1個の場合、デフォルトのズームレベルが設定されます。マーカーが2個以上の場合、すべてのマーカーが地図上に表示されるように調節されます。</li> <li>「指定レベル」の場合…ズームレベルは入力した数値に設定されます。</li> <li>「現在のズームレベルをコピー」を選択することで現在表示されている</li> <li>地図のズームレベルを取得できます。GoogleMapでは1~21、</li> <li>OpenLayers では1~18、OpenStreetMap では1~18の範囲で設定してください。</li> <li>地図上で表示する地名や住所を入力して、「検索」をクリックすることで、その地点を中心にした地図が表示されます。</li> </ul>                                                                                                    |
| ズーム<br>地名を検索<br>マーカー設定 | <ul> <li>ズームレベルを設定できます。</li> <li>「自動」の場合…マーカーが0~1個の場合、デフォルトのズームレベルが設定されます。マーカーが2個以上の場合、すべてのマーカーが地図上に表示されるように調節されます。</li> <li>「指定レベル」の場合…ズームレベルは入力した数値に設定されます。</li> <li>「現在のズームレベルを取得できます。GoogleMapでは1~21、</li> <li>OpenLayersでは1~18、OpenStreetMapでは1~18の範囲で設定してください。</li> <li>地図上で表示する地名や住所を入力して、「検索」をクリックすることで、その地点を中心にした地図が表示されます。</li> <li>地図上でマーカーを設置する箇所をクリックする、もしくは「座標」に</li> </ul>                                                                                                    |
| ズーム<br>地名を検索<br>マーカー設定 | <ul> <li>ズームレベルを設定できます。</li> <li>「自動」の場合…マーカーが0~1個の場合、デフォルトのズームレベルが設定されます。マーカーが2個以上の場合、すべてのマーカーが地図上に表示されるように調節されます。</li> <li>「指定レベル」の場合…ズームレベルは入力した数値に設定されます。</li> <li>「現在のズームレベルをコピー」を選択することで現在表示されている地図のズームレベルを取得できます。GoogleMapでは1~21、OpenLayersでは1~18、OpenStreetMapでは1~18の範囲で設定してください。</li> <li>地図上で表示する地名や住所を入力して、「検索」をクリックすることで、その地点を中心にした地図が表示されます。</li> <li>地図上でマーカーを設置する箇所をクリックする、もしくは「座標」に<br/>緯度経度を入力します。「マーカーの設置」を選択することでマーカー</li> </ul>                                                     |
| ズーム<br>地名を検索<br>マーカー設定 | <ul> <li>ズームレベルを設定できます。</li> <li>「自動」の場合…マーカーが0~1個の場合、デフォルトのズームレベルが設定されます。マーカーが2個以上の場合、すべてのマーカーが地図上に表示されるように調節されます。</li> <li>「指定レベル」の場合…ズームレベルは入力した数値に設定されます。</li> <li>「現在のズームレベルをコピー」を選択することで現在表示されている地図のズームレベルを取得できます。GoogleMapでは1~21、OpenLayersでは1~18、OpenStreetMapでは1~18の範囲で設定してください。</li> <li>地図上で表示する地名や住所を入力して、「検索」をクリックすることで、その地点を中心にした地図が表示されます。</li> <li>地図上でマーカーを設置する箇所をクリックする、もしくは「座標」に<br/>緯度経度を入力します。「マーカーの設置」を選択することでマーカーが設置されます。「マーカー名」「説明」を入力することでマーカーを</li> </ul>                     |
| ズーム<br>地名を検索<br>マーカー設定 | <ul> <li>ズームレベルを設定できます。</li> <li>「自動」の場合…マーカーが0~1個の場合、デフォルトのズームレベルが設定されます。マーカーが2個以上の場合、すべてのマーカーが地図上に表示されるように調節されます。</li> <li>「指定レベル」の場合…ズームレベルは入力した数値に設定されます。</li> <li>「現在のズームレベルをコピー」を選択することで現在表示されている地図のズームレベルを取得できます。GoogleMapでは1~21、</li> <li>OpenLayersでは1~18、OpenStreetMapでは1~18の範囲で設定してください。</li> <li>地図上で表示する地名や住所を入力して、「検索」をクリックすることで、その地点を中心にした地図が表示されます。</li> <li>地図上でマーカーを設置する箇所をクリックする、もしくは「座標」に</li> <li>緯度経度を入力します。「マーカーの設置」を選択することでマーカーを</li> <li>クリックした際の吹き出し内のテキストを設定できます。</li> </ul> |

※地図以外の入力項目については、前章をご参照ください。

(3) 「下書き保存」をクリックすると、画像が保存されます。公開はされません。「公開保存」をクリックすると公開されます。
 ※承認申請を利用できます。

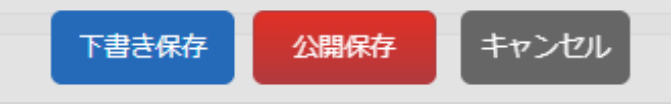